# EARN INTEREST USER GUIDE

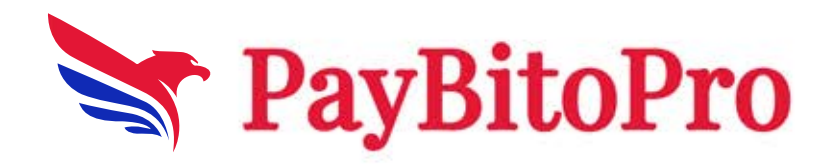

# Earn Interest:

Here you can invest in crypto and earn interest.

| Paybine Earn Interest   The same number of halons deposited to Earn interest will be returned to you along with the interest paid out in the same take. |  |  |              |                 |  |          |             |               |  |
|----------------------------------------------------------------------------------------------------|--|--|--------------|-----------------|--|----------|-------------|---------------|--|
| Asset                                                                                                    |  |  | Investment [ | Duration (days) |  |          | Est. APR(%) | Action        |  |
| Овтс                                                                                                    |  |  |              |                 |  |          |             | Earn Interest |  |
| C ETH                                                                                                    |  |  |              |                 |  |          |             | Earn Interest |  |
| 💿 всн                                                                                                    |  |  |              |                 |  |          |             | Earn Interest |  |
|                                                                                                    |  |  |              |                 |  |          |             | Earn Interest |  |
| e HCX                                                                                                    |  |  |              |                 |  | Flexible |             | Earn Interest |  |
| C) ETC                                                                                                    |  |  |              |                 |  | Flexible |             | Earn Interest |  |
| ZEC                                                                                                    |  |  |              |                 |  | Flexible |             | Earn Interest |  |
| X XRP                                                                                                    |  |  |              |                 |  | Flexible |             | Earn Interest |  |

## Earn Interest:

1st select Investment Duration then click on the 'Earn Interest' button enter the amount under the investment plan, and then click on the 'Earn Interest' button.

Three types of investment plans are available here.

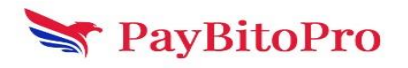

| Earn Interest on @LTC ×                                                                                                    | :            |
|----------------------------------------------------------------------------------------------------|--------------|
| Duration (Days) :<br>15 30 60 90 120                                                                                                    |              |
| If you choose to redeem early, your assets will earn the corresponding flexible product interest. Redeeming means moving assets from your Earn Wallet to your Spot Wallet.                                                                                                    |              |
| How much would you want to invest? Choose one of the three amount options described below.                                                                                                    |              |
| Invest One-time (no Auto-invest)                                                                                                    |              |
| Enter the amount for one-time investment into this lock-in period                                                                                                    |              |
| This amount will be moved from your spot wallet to your earn wallet immediately and invested at the next UTC 12:00 AM to earn interests into this lock-in period for only one-time. Upon assets will automatically earn the corresponding flexible product interest.                                                                                                    | expiry, your |
|                                                                                                    |              |
| Auto-invest amount to the same lock-in period upon expiry of lock-in period                                                                                                    |              |
| Enter the amount you would like to auto-invest now and at the end of every expiry.                                                                                                    |              |
| This amount will be moved from your spot wallet to your earn wallet at the next UTC 12:00 AM and then at the end of every expiry to be invested to earn interests into this lock-in period. Th invested amount and interest earned on that amount will move into flexible product interest. You can turn this auto-invest feature off from your Earn Wallet.                           |              |
| What happens when this auto-invest feature is turned off?                                                                                                    |              |
| (1) It will stop auto-investing for you.                                                                                                    |              |
| (2) Your already invested assets will continue to earn interest as per the lock-in period interest rate until expiration of the lock-in period.                                                                                                    |              |
| (3) Upon expiration of the lock-in period, your assets will remain in your earn wallet and automatically earn the corresponding flexible product interest.                                                                                                    |              |
|                                                                                                    |              |
| Auto-invest to this lock-in period with your full wallet balance Enable Auto-invest with your full wallet balance<br>Your full wallet balance will be moved from your spot wallet to your earn wallet at the next UTC 12:00 AM and then at the end of every expiry to be invested to earn interests into this lock<br>You can turn this auto-invest feature off from your Earn Wallet. | k-in period. |
| What happens when this auto-invest feature is turned off?                                                                                                    |              |
| (1) It will stop auto-investing for you.                                                                                                    |              |
| (2) Your already invested assets will continue to earn interest as per the lock-in period interest rate until expiration of the lock-in period.                                                                                                    |              |
| (3) Upon expiration of the lock-in period, your assets will remain in your earn wallet and automatically earn the corresponding flexible product interest.                                                                                                    |              |
|                                                                                                    |              |
| Available balance :5 LTC                                                                                                    |              |
| Earn Interest                                                                                                    |              |

#### 1. Invest One-time (no Auto-invest):

This amount will be moved from your spot wallet to your earn wallet immediately and invested at the next UTC 12:00 AM to earn interests into this lock-in period for only one-time. Upon expiry, your assets will automatically earn the corresponding flexible product interest.

#### 2. Auto-invest amount to the same lock-in period upon expiry of lockin period:

This amount will be moved from your spot wallet to your earn wallet at the next UTC 12:00 AM and then at the end of every expiry to be invested to earn interests into this lock-in period. The previous invested amount and interest earned on that amount will move into flexible product interest. You can turn this auto-invest feature off from your Earn Wallet.

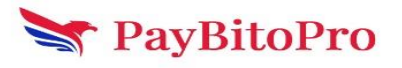

What happens when this auto-invest feature is turned off?

(1) It will stop auto-investing for you.

(2) Your already invested assets will continue to earn interest as per the lock-in period interest rate until expiration of the lock-in period.

(3) Upon expiration of the lock-in period, your assets will remain in your earn wallet and automatically earn the corresponding flexible product interest.

#### 3. Auto-invest to this lock-in period with your full wallet balance:

Your full wallet balance will be moved from your spot wallet to your earn wallet at the next UTC 12:00 AM and then at the end of every expiry to be invested to earn interests into this lock-in period. You can turn this auto-invest feature off from your Earn Wallet.

What happens when this auto-invest feature is turned off?

(1) It will stop auto-investing for you.

(2) Your already invested assets will continue to earn interest as per the lock-in period interest rate until expiration of the lock-in period.

(3) Upon expiration of the lock-in period, your assets will remain in your earn wallet and automatically earn the corresponding flexible product interest.

Then click on the 'I Understand' button. The funds were successfully allocated with the success message and the amount will be sent to your spot wallet to the earn wallet.

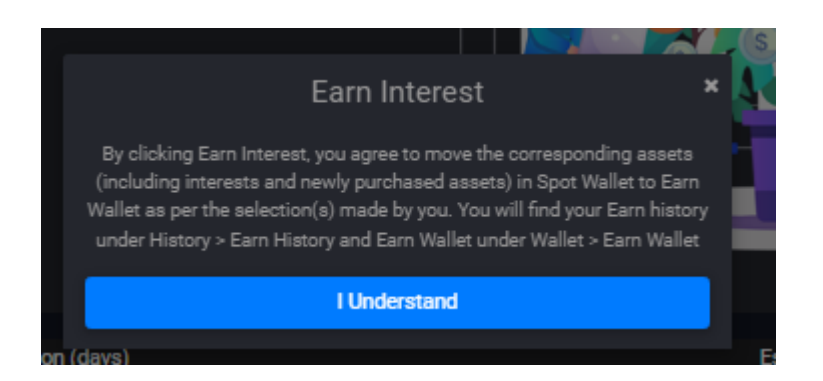

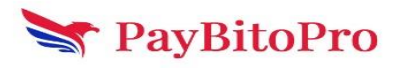

## Earn Wallet:

Two types of earn wallet data are displayed here, users can redeem balances from here.

| · 4                                                                                                    | Se: 🗎 👗 Loj    | 💠 Ear   🔚 SR:   🚹 HR   🥨 Lar                             | M Yot   M   | Inb   G eng   G eng         | C ETI   G inr   👋       | Yac   🛃 Vir   | 2004 tra 🛛 🖬 Ear 🛛 Р         | × 🔮 gre   +        | — á                          | ) ×     |
|----------------------------------------------------------------------------------------------------|----------------|----------------------------------------------------------|-------------|-----------------------------|-------------------------|---------------|------------------------------|--------------------|------------------------------|---------|
| ← →                                                                                                    | G 😁            | trade.paybito.com/earn-interest-wallet                   |             |                             |                         |               | তন্দ                         | ९ 🛧 🗮              | İ 🛛 📣                        | Error : |
| pay                                                                                                    | ₿itoPro        | Trade • Derivatives •                                    | Copy trade  | Payments                    |                         | Select Lan    | guage   🔻                    | <i>∎</i> - ≜- ¢    | 👔 amit -                     | 0       |
| Total Investment Amount (USD) (6): 1463.372602<br>Total Eamings (USD) (5): 0.854515<br>Total Eam Wallet Value (USD) (8+6) : 1464.227117 |                |                                                          |             |                             |                         |               |                              |                    |                              |         |
|                                                                                                    |                | Flexible                                                 |             |                             |                         |               | Lock-in Period               |                    |                              |         |
| Asset                                                                                                    | Lock-in Period | Investment Schedule                                      | Auto-invest | Investment Amount Selection | Total Investment Amount | Total Earning | Total Balance in Earn Wallet | Redeemable Balance | Un-invested Balance          | Action  |
| 0 DOGE                                                                                                    | Flexible       | Flexible Daily Auto-invest amount                        |             | 195.384251                  | 195.223793              | 0.160458      | 195.384251                   | 195.384251         |                              | Redeem  |
| 🔁 ZEC                                                                                                    | Flexible       | Flexible Daily Auto-invest amount                        |             | 33.012144                   | 34.000644               | 0.0115        | 34.012144                    | 33.012144          |                              | Redeem  |
| imes XRP                                                                                                    | Flexible       | Flexible Days Auto-invest amount                         |             | 20.005238                   | 20                      | 0.005238      | 20.005238                    | 20.005238          |                              | Redeem  |
| 🚺 NEO                                                                                                    | Flexible       | Flexible Days Auto-invest amount                         |             | 10.032689                   | 10.002                  | 0.030689      | 10.032689                    | 10.032689          |                              | Redeem  |
| 💥 ADA                                                                                                    | Flexible       | Flexible Days Auto-invest amount                         |             | 7.031741                    | 7.003837                | 0.027904      | 7.031741                     | 7.031741           |                              | Redeem  |
| 🕚 ETH                                                                                                    | Flexible       | Flexible Daily Auto-invest with your full wallet balance |             | 0.008535                    | 0.008529                | 0.000006      | 0.008535                     | 0.008535           |                              | Redeem  |
| 🕖 ВТС                                                                                                    | Flexible       | Flexible Days One-time                                   |             | 0.0006                      | 0.0006                  |               | 0.0006                       | 0.0006             | 0.0023                       | Redee 🔁 |
| LITC                                                                                                    | Flexible       | Flexible Days One-time                                   |             | 0.0002                      | 0.0002                  |               | 0.0002                       | 0.0002             |                              | Redeem  |
|                                                                                                    |                |                                                          |             |                             |                         |               |                              |                    |                              | Recent  |
|                                                                                                    | ♀ Type here    | to search 👌 💸 🖽 🕻                                        |             | 0 🗖 🗊 🖻                     | • 😌 🕜 📱                 |               | <u></u> 22°C :               | Sunny ^ 👄 🧖        | 系 (如)) ENG 13:12<br>14-12-20 | 23 25   |

### Redeem:

Users can redeem balances from here. Enter redeem amount then click on submit.

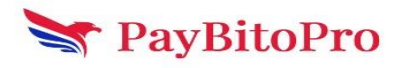

| ,                                                                                                    | Redeem *                                                                                                    | Ea  |  |  |  |  |
|----------------------------------------------------------------------------------------------------|----------------------------------------------------------------------------------------------------|-----|--|--|--|--|
| Available Redeemable Balar                                                                                                    | nce 33.012144                                                                                                    | )11 |  |  |  |  |
| Total Balance in Earn Wallet                                                                                                    | t 34.012144                                                                                                    | )52 |  |  |  |  |
| Redeern this amount                                                                                                    | 1                                                                                                    | 306 |  |  |  |  |
|                                                                                                    |                                                                                                    | 279 |  |  |  |  |
| * Your requested Redeem ar<br>You will stop earning Flexible                                                                                                    | * Your requested Redeem amount exceeds your Un-invested Balance.<br>You will stop earning Flexible interests on your asset from this point on. |     |  |  |  |  |
| * You are about to redeem your Earn Wallet balance to your Spot Wallet.<br>You will stop earning interests on your asset from this point on.                                              |                                                                                                    |     |  |  |  |  |
| * If your Auto-invest feature is on, it will continue to move your assets<br>from Spot Wallet to Earn Wallet as per your selected Investment<br>Schedule and Investment Amount Selection. |                                                                                                    |     |  |  |  |  |
| Submit                                                                                                    |                                                                                                    |     |  |  |  |  |
|                                                                                                    |                                                                                                    |     |  |  |  |  |

Then click on 'Ok' . amount will send your earned wallet to the spot wallet.

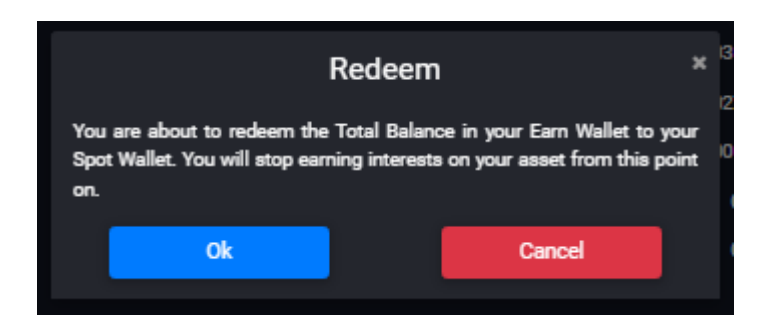

## Earn History:

Flexible and Lock-in Period history is displayed here, the user can also filter data by Event, by Asset and Date.

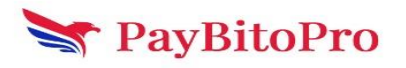

|               |                      | Flexible                                            |       |         | Lo             | ock-in Period                                            |
|---------------|----------------------|-----------------------------------------------------|-------|---------|----------------|----------------------------------------------------------|
|               |                      |                                                     |       |         |                |                                                          |
| Select Event  |                      | ✓ Select Asset                                      | ✓ Fr  | om Date | To Date        | Search Export                                            |
|               | <b>-</b> .           |                                                     |       |         |                |                                                          |
| Investment Id | Timestamp            | Event                                               | Asset | Amount  | Lock-In Period | Investment Schedule                                      |
| 677           | 14-DEC-2023 07:52-01 | Partially Redeemed [moved from Earn to Spot Wallet] | ZEC   | 1       | Flexible       | Flexible Daily Auto-invest amount                        |
| 1009          | 14-DEC-2023 07:51:10 | Turned on Auto-invest by you.                       | 2EC   | 1       | Flexible       | Flexible Daily Auto-invest amount                        |
| 684           | 14-DEC-2023 00:00:00 | Auto-Invested by Platform                           | 💿 ЕТН | 0       | Flexible       | Flexible Daily Auto-invest with your full wallet balance |
| 677           | 14-DEC-2023 00:00:00 | Auto-Invested by Platform                           | 2EC   |         | Flexible       | Flexible Daily Auto-invest amount                        |
| 684           | 13-DEC-2023 00:00:01 | Auto-Invested by Platform                           | 🜔 ЕТН | 0       | Flexible       | Flexible Daily Auto-invest with your full wallet balance |
| 677           | 13-DEC-2023 00:00:01 | Auto-Invested by Platform                           | 2EC   |         | Flexible       | Flexible Daily Auto-invest amount                        |
| 684           | 12-DEC-2023 00:00:01 | Auto-Invested by Platform                           | 🜔 ЕТН |         | Flexible       | Flexible Daily Auto-invest with your full wallet balance |
| 677           | 12-DEC-2023 00:00:01 | Auto-Invested by Platform                           | 2 ZEC |         | Flexible       | Flexible Daily Auto-invest amount                        |
| 684           | 11-DEC-2023 00:00:01 | Auto-Invested by Platform                           | 📀 ETH |         | Flexible       | Flexible Daily Auto-invest with your full wallet balance |
| 677           | 11-DEC-2023 00:00:01 | Auto-Invested by Platform                           | 2EC   |         | Flexible       | Flexible Daily Auto-invest amount                        |
| 684           | 10-DEC-2023 00:00:00 | Auto-Invested by Platform                           | 📀 ETH |         | Flexible       | Flexible Daily Auto-invest with your full wallet balance |
| 677           | 10-DEC-2023 00:00:00 | Auto-Invested by Platform                           | 2EC   |         | Flexible       | Flexible Daily Auto-invest amount                        |
| 684           | 09-DEC-2023 00:00:00 | Auto-Invested by Platform                           | 📀 ЕТН |         | Flexible       | Flexible Daily Auto-invest with your full wallet balance |
| 677           | 09-DEC-2023 00:00:00 | Auto-Invested by Platform                           | 2EC   |         | Flexible       | Flexible Daily Auto-invest amount                        |
| 684           | 08-DEC-2023 00:00:07 | Auto-Invested by Platform                           | 💿 ЕТН |         | Flexible       | Flexible Daily Auto-invest with your full wallet balance |
| 677           | 08-DEC-2023 00:00:07 | Auto-Invested by Platform                           | ZEC   |         | Flexible       | Flexible Daily Auto-invest amount                        |
| 684           | 07-DEC-2023 00:00:01 | Auto-Invested by Platform                           | 💿 ЕТН |         | Flexible       | Flexible Daily Auto-invest with your full wallet balance |
| 677           | 07-DEC-2023 00:00:01 | Auto-Invested by Platform                           | ZEC   |         | Flexible       | Flexible Daily Auto-invest amount                        |
| 684           | 06-DEC-2023 00:00:01 | Auto-Invested by Platform                           | 🜔 ETH |         | Flexible       | Flexible Daily Auto-invest with your full wallet balance |
| 677           | 06-DEC-2023 00:00:01 | Auto-Invested by Platform                           | ZEC   |         | Flexible       | Flexible Daily Auto-invest amount                        |
|               |                      |                                                     |       |         |                | ≪ 1 2 3 4 5 6 »                                          |

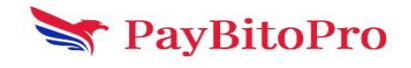